## JAK ZAPŁACIĆ SZYBKIM PRZELEWEM LUB KARTĄ KREDYTOWĄ/DEBETOWĄ Z ZIELONEJ FAKTURY LUB E-MAILA O NALEŻNOŚCIACH PRZESŁANEGO PRZEZ OPERATORA?

W otrzymanym e-mailu z fakturą (tzw. Zielona faktura) lub e-mailu o należnościach od operatora znajdziesz informację o Twoim stanie płatności. Masz możliwość zapłaty całkowitej kwoty z konta. Jeśli masz niedopłaty lub nadpłaty na koncie, zostaną one uwzględnione w pozycji "Suma Razem (brutto)".

**Ważne:** Jeśli korzystasz z formy płatności polecenie zapłaty lub stałe zlecenie z karty, w mailu z fakturą nie ma przekierowania do bramki płatniczej. W takim przypadku e-płatności możesz dokonać w aplikacji Plus Online i na stronie systemu płatności <u>https://www.plus.pl/platnosc/</u>.

Klikając **przycisk "Zapłać teraz"** (umieszczony w mailu zaraz poniżej sumy do zapłaty), jesteś bezpośrednio przekierowywany/-na do systemu płatności elektronicznych.

| Szanowni Państwo,<br>uprzejmie informujemy o wystawieniu Zielonej faktury za ostatni okres<br>roziczeniowy.<br>Szczegóły znajdują się w załączniku.<br>Podstawowe informacje dotyczące wystawionej faktury: |                                                         | Wiadoność została wygenerowania automatycznie. Prosiny na nią nie odpowiadac.<br>Wiatamy.                                    |         |  |  |  |                                                               |
|----------------------------------------------------------------------------------------------------|---------------------------------------------------------|----------------------------------------------------------------------------------------------------|---------|--|--|--|---------------------------------------------------------------|
|                                                                                                    |                                                         |                                                                                                    |         |  |  |  | Informujemy, że na koncie Klienta: 1910 , widnieje zaległość. |
|                                                                                                    |                                                         | Kwota wystawionej faktury:                                                                                                   | 1,00 zł |  |  |  |                                                               |
| Numer faktury:                                                                                                    | 15                                                      | Prosimy o piłną wpłatę kwoty. 10.76 zł                                                                                       |         |  |  |  |                                                               |
| Data wystawienia faktury:                                                                                                    | 22.05.2015                                              | Na mumer rachunku bankowego: 26 1240 6960 0601 0000 1910                                                                     |         |  |  |  |                                                               |
| Data płatności:                                                                                                    | 05.06.2015                                              |                                                                                                    |         |  |  |  |                                                               |
| Numer konta bankowego:                                                                                                    | 43                                                      | Zapłać teraz 🛛 🔸                                                                                                    |         |  |  |  |                                                               |
| Suma Razem (brutto):                                                                                                    | 0,92 zl                                                 |                                                                                                    |         |  |  |  |                                                               |
| Szczególowe informacie dotyczące rozlicz                                                                                                    | zenia konta znajdula sie w załaczonym pliku z e-faktura | Szybki przełew 🤷 lub karta płatnicza 🚾 🚾 🚍 🚍 🚥 🚥                                                                             |         |  |  |  |                                                               |
| Zapłać teraz 🔶                                                                                                    |                                                         | Do kwoty przelewu nie są dolicz ane dodatkowe opłaty za obsługę e-platności - <b>Regulamin platności</b> - Elue<br>Media S.A |         |  |  |  |                                                               |

## KROK 1. Wybierz "Zapłać teraz"

**KROK 2**. Zostaniesz przekierowany na stronę płatności elektronicznych, na której kolejno wypełniasz i zaznaczasz pola:

- wprowadź adres e-mail
- potwierdź, że zapoznałeś się z regulaminem usługi
- dokonaj wyboru sposobu płatności:

a. płatność szybkim przelewem (e-przelewem) zrealizujesz wybierając ikonę z bankiem, w którym masz konto.

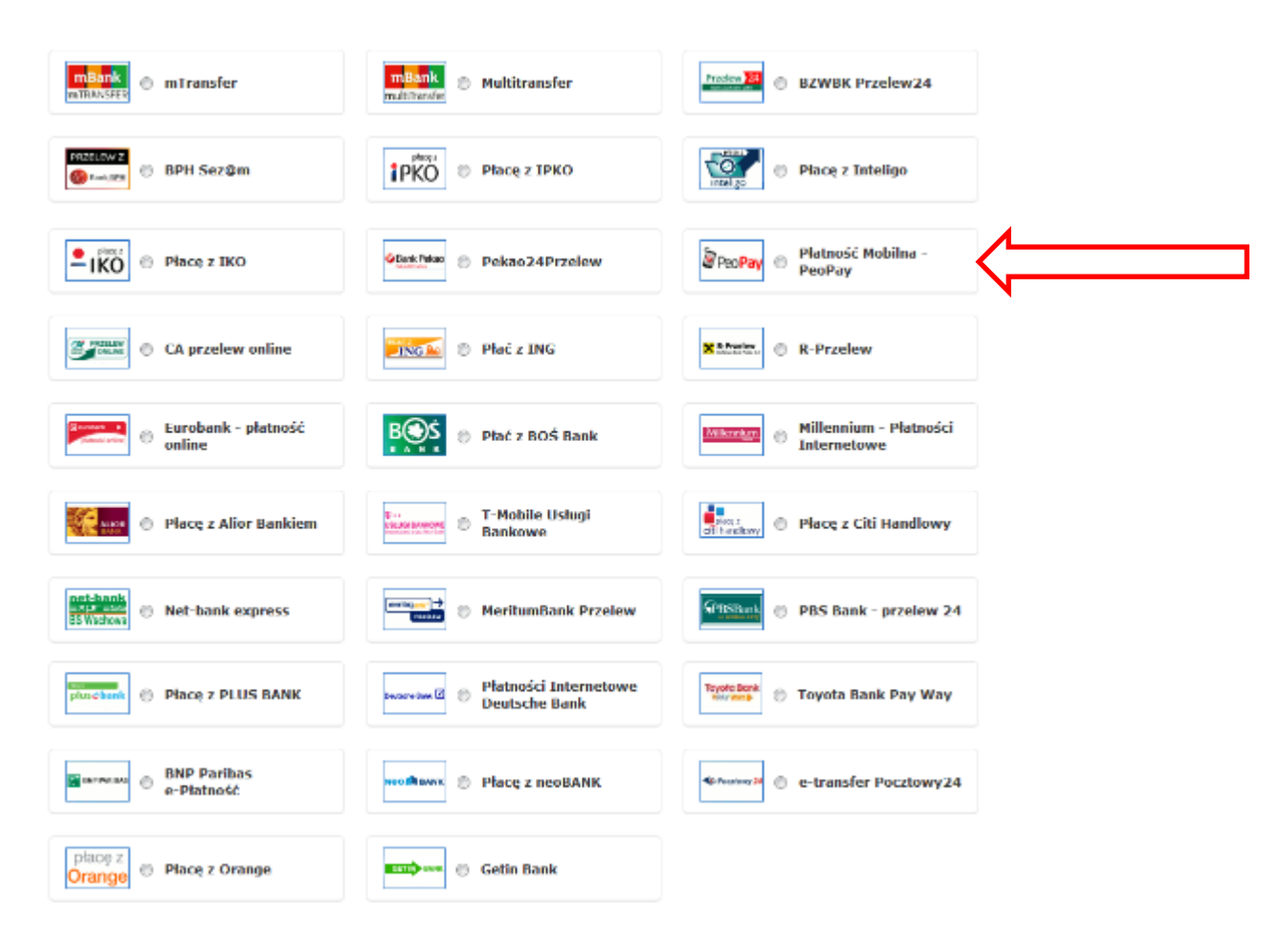

b. płatność kartą kredytową/płatniczą, zaznaczasz "kartę płatniczą"

|      |      | Wybi            | erz spo | sób płatnoś  | ci: |                 | 4           |  |
|------|------|-----------------|---------|--------------|-----|-----------------|-------------|--|
| VISA | VISA | <br>Read of the | -       | MaskerPass 🏀 | Vm  | Karta platnicza | $\langle =$ |  |

Widok strony płatniczej:

|                                                                                                    | E-p                                                                                                    | łatności                                                                                                    | <u> </u>                                       |           |                |
|----------------------------------------------------------------------------------------------------|----------------------------------------------------------------------------------------------------|----------------------------------------------------------------------------------------------------|------------------------------------------------|-----------|----------------|
| Wysokość opłaty: 1.01 PLN<br>Kwota prowizji: 0.00 PLN<br>Łączna kwota do zapłaty: 1.<br>Kraj zamieszkania: Polska<br>Oświadczam, że:<br>2. Zapoznałem się i akcept<br>6. Cnę, aby usługa został<br>odstąpienia od umowy. | 01 PLN<br>v<br>uję warunki regulaminu usługi płatr<br>a zrealizowana niezwłocznie i wiem                                                                                                    | Adres e-mail:<br>Numer klienta: 12345678<br>iczej w Systemie e-Platności, który z<br>, że nie otrzymam zwrotu poniesiony | rnajduje się tutsj.<br>rch kosztów w przypadku | ]         |                |
|                                                                                                    | Wybierz spo                                                                                                    | osób płatności:                                                                                                    |                                                |           | Płatność kartą |
| VISA VISA                                                                                                    | MosterCard MasterCard Mestro                                                                                                    | MasterPass 🐠                                                                                                    | 💿 Karta płatnicza                              | $\langle$ | kredytową/pła  |
| mBank<br>mTRANSFER MTRANSFER                                                                                                    | mBank 🔊 🔿                                                                                                    | Aultitransfer                                                                                                    | BZWBK Przelew24                                |           |                |
| BPH Sez@m                                                                                                    | by by the second second | Płacę z IPKO                                                                                                    | Płacę z Inteligo                               |           |                |
| Płacę z IKO                                                                                                    | Cank Pelao                                                                                                    | Pekao24Przelew                                                                                                    | 10Pay Platność Mobilna –<br>PeoPay             |           |                |
| CA przelew                                                                                                    | online 🖉 🖉 🛛                                                                                                    | Płać z ING                                                                                                    | ratier R-Przelew                               | /         | Płatność szy   |
| Eurobank - j<br>online                                                                                                    | płatność                                                                                                    | Płać z BOŚ Bank                                                                                                    | Millennium - Płatności<br>Internetowe          | V         | pizeiewein     |
| Płacę z Alion                                                                                                    | r Bankiem                                                                                                    | f-Mobile Usługi<br>Bankowe                                                                                               | ndlowy 🔘 Płacę z Citi Handlowy                 |           |                |
| BS Wschowa                                                                                                    | ¢press                                                                                                    | MeritumBank Przelew                                                                                                    | Blank 🕤 PBS Bank - przelew 24                  |           |                |
| plusebank 💿 Płacę z PLU                                                                                                    | S BANK                                                                                                    | Płatności Internetowe<br>Deutsche Bank                                                                                   | obank 💿 Toyota Bank Pay Way                    |           |                |
| BNP Paribas<br>e-Płatność                                                                                                    | 5 Neo Mank 💿 I                                                                                                    | Płacę z neoBANK                                                                                                    | e-transfer Pocztowy24                          |           |                |
| płacę z<br>Orange   Płacę z Orange                                                                                                    | nge 🛛 🖉 🔿 🔿                                                                                                    | Getin Bank                                                                                                    |                                                |           |                |

• następnie wybierz "Zapłać".

**KROK 3.** Jeżeli wybrałeś jako metodę **płatności kartę kredytową**, pojawi się dodatkowe okno, w którym należy wypełnić poniższe pola:

- imię i nazwisko,
- rodzaj karty,
- numer karty,
- data ważności karty.

Powyższe informację znajdziesz na awersie karty. Dodatkowo należy podać kod CVV2/CVC2, który znajduje się na rewersie karty płatniczej w miejscu na podpis

**KROK 4.** Po podaniu podwyższysz danych, wybierz "płacę". Zostaniesz poinformowany o statusie transakcji.

**KROK 5.** Jeżeli wybrałeś płatność z konta bankowego e-przelew, wówczas w kolejnym kroku system przeniesie Cię do Twojego banku. Po zalogowaniu w systemie bankowym wyświetli się automatycznie wypełniony formularz przelewu. Sprawdź dane a następnie wybierz "Zapłać". Wybrana płatność zostanie zrealizowana.

**KROK 6.** Jako potwierdzenie dokonania płatności pojawi się poniższy komunikat a na podany adres e-mail zostanie wysłana informacja o wyniku transakcji.

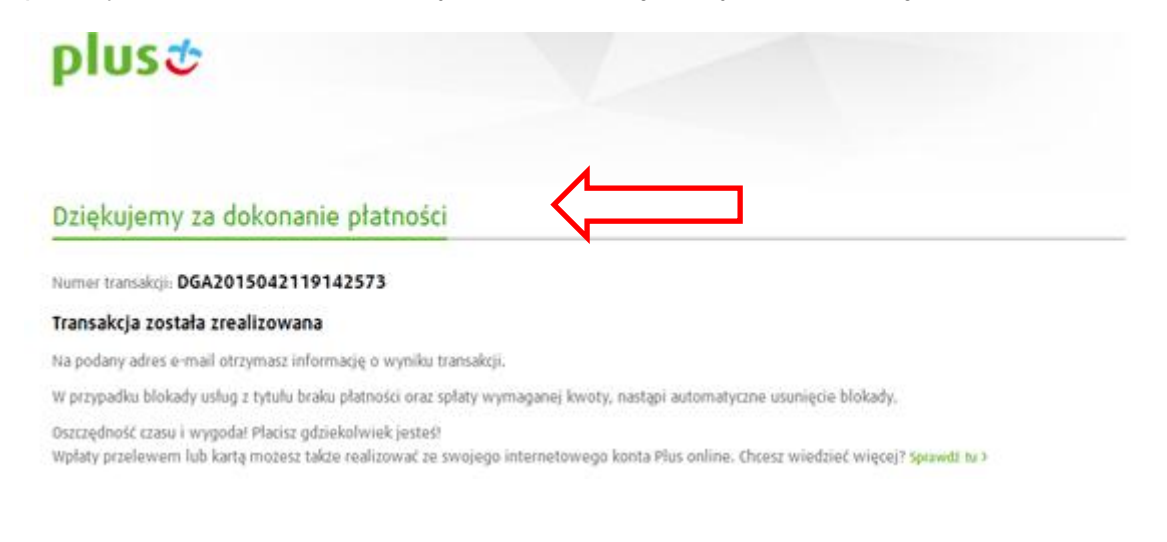

- Przy próbie zapłaty ponownie tego samego dokumentu, pojawi się komunikat:
   Transakcja o tym identyfikatorze została już zarejestrowana
- Anulowanie transakcji, potwierdzone zostanie komunikatem:

Dziękujemy za skorzystanie z płatności elektronicznej

Numer transakcji: DGA2015042117438765

## Zlecenie przelewu zostało anulowane

Oszczędność czasu i wygoda! Płacisz gdziekolwiek jesteś! Wpłaty przelewem lub kartą możesz także realizować ze swojego internetowego konta Plus online. Chcesz wiedzieć więcej? Sprawdź tu >